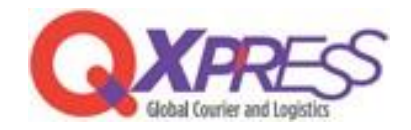

## Smartship – ネクストエンジン SKU マッピング

XPRES PART.1 ネクストエンジン SKUマッピング ~ 単一商品・オプション・セットSKU ~

## ネクストエンジンの**商品コード**をSmartShipのSKU(単一・オプション・セットSKU)の 『販売者管理コード』に登録する事でマッピングできます。

## Smartship > 商品管理 > SKU管理 > 販売者管理コード https://www.qxpress.net/Inventory/SKU

| オブション名                                                                                                | オプション番号                | 販売者管理コード                                         | Wishfarm SKU       | WID          | Wishfarm 商品名 | オプショ                | 通貨               | 総在庫   | 割り当て… |            |
|----------------------------------------------------------------------------------------------------|------------------------|--------------------------------------------------|--------------------|--------------|--------------|---------------------|------------------|-------|-------|------------|
|                                                                                                    | 700551619859-000       | 1回目ポスト投函                                         | N                  |              |              | 1,000               | JPY              | 0     | 0     | н          |
| 目目                                                                                                    | 700551619859-000       | 2回目ポスト投函                                         | N                  |              |              | 1,000               | JPY              | 0     | 0     | н          |
|                                                                                                    | 700551619859-000       | 70055162550870055                                | N                  |              |              | 1,000               | JPY              | 103   | 0     |            |
| Rows:3<br>ラベルを印刷する_                                                                                   | 入庫リクエスト                |                                                  |                    |              | _            |                     |                  | Exce  | •     |            |
|                                                                                                    |                        |                                                  |                    |              |              |                     |                  |       |       | - <b>B</b> |
| オプション名 🗸                                                                                              | · 11-12                |                                                  |                    |              |              | SKU no              | 551610950        | 00002 |       | l          |
| オプション名 🗸<br>Color:blue Size:                                                                          | : Half                 |                                                  |                    |              |              | SKU no<br>700:      | ).<br>551619859- | 00003 |       | I          |
| オプション名 ✓<br>Color:blue Size:<br>販売者管理コード                                                              | : Half                 | 壃 (kg)                                           |                    | イメージ         |              | SKU no<br>700:      | ).<br>551619859- | 00003 |       | l          |
| オブション名 V<br>Color:blue Size:<br>販売者管理コード<br>700551625508700                                           | : Half                 | 量 (kg)                                           |                    | イメージ         |              | SKU no<br>700:      | ).<br>551619859- | 00003 |       |            |
| オブション名 V<br>Color:blue Size<br>販売者管理コード<br>700551625508700:                                           | : Half<br>551625508-00 | 屋 (kg)                                           | ч <b>ј</b> С.† 10к | イメージ         |              | SKU no<br>700:      | ).<br>551619859- | 00003 |       |            |
| オブション名 ✓<br>Color:blue Size:<br>販売者管理コード<br>7005516255087000                                          | : Half<br>551625508-00 | 星(kg)<br>・・・・・・・・・・・・・・・・・・・・・・・・・・・・・・・・・・・・    | 9) €,4 t0k         | イメージ         |              | SKU no<br>700:      |                  | 00003 |       |            |
| オブション名 ✓<br>Color:blue Size:<br>販売者管理コード<br>700551625508700<br>550/(-1=)=                             | : Half<br>551625508-00 | 星(kg)<br>・<br>イズ(cm x cm x cm)<br>- x            | ≠JC+10             | イメージ         |              | SKU no<br>7005      | 551619859-       | 00003 |       |            |
| オブション名 く<br>Color:blue Size<br>販売者管理コード<br>700551625508700<br>557 (1-1) - 1 - 1 - 1<br>4582610640013  | : Half<br>551625508-00 | 星(kg)<br>・・・・・・・・・・・・・・・・・・・・・・・・・・・・・・・・・・・・    | y                  | イメージ<br>Clic | k to upload  | SKU no<br>700:<br>+ | 551619859-       | 00003 |       |            |
| オブション名 く<br>Color:blue Size:<br>販売者管理コード<br>700551625508700<br>4582610640013<br>価格 く                  | : Half<br>551625508-00 | 呈(kg)<br>・ i i i i i i i i i i i i i i i i i i i | и)ста              | イメージ<br>Clic | k to upload  | SKU nc<br>700:      |                  | 00003 |       |            |
| オブション名<br>Color:blue Size:<br>販売者管理コード<br>700551625508700<br>4582610640013<br>価格<br>JPY 	 1           | : Half<br>551625508-00 | 量 (kg)<br>マイズ (cm x cm x cm)<br>ス (<br>質         | b) C t t k         | イメージ<br>Clic | k to upload  | SKU no<br>700:<br>+ |                  | 00003 |       |            |
| オブション名<br>Color:blue Size:<br>販売者管理コード<br>700551625508700<br>4582610640013<br>価格<br>JPY 1 1<br>基本出荷倉庫 | : Half<br>551625508-00 | 屋 (kg)<br>イズ (cm x cm x cm)<br>x<br>質            | 1) C 112           | イメージ<br>Clic | k to upload  | SKU no<br>700:<br>+ |                  | 00003 |       |            |

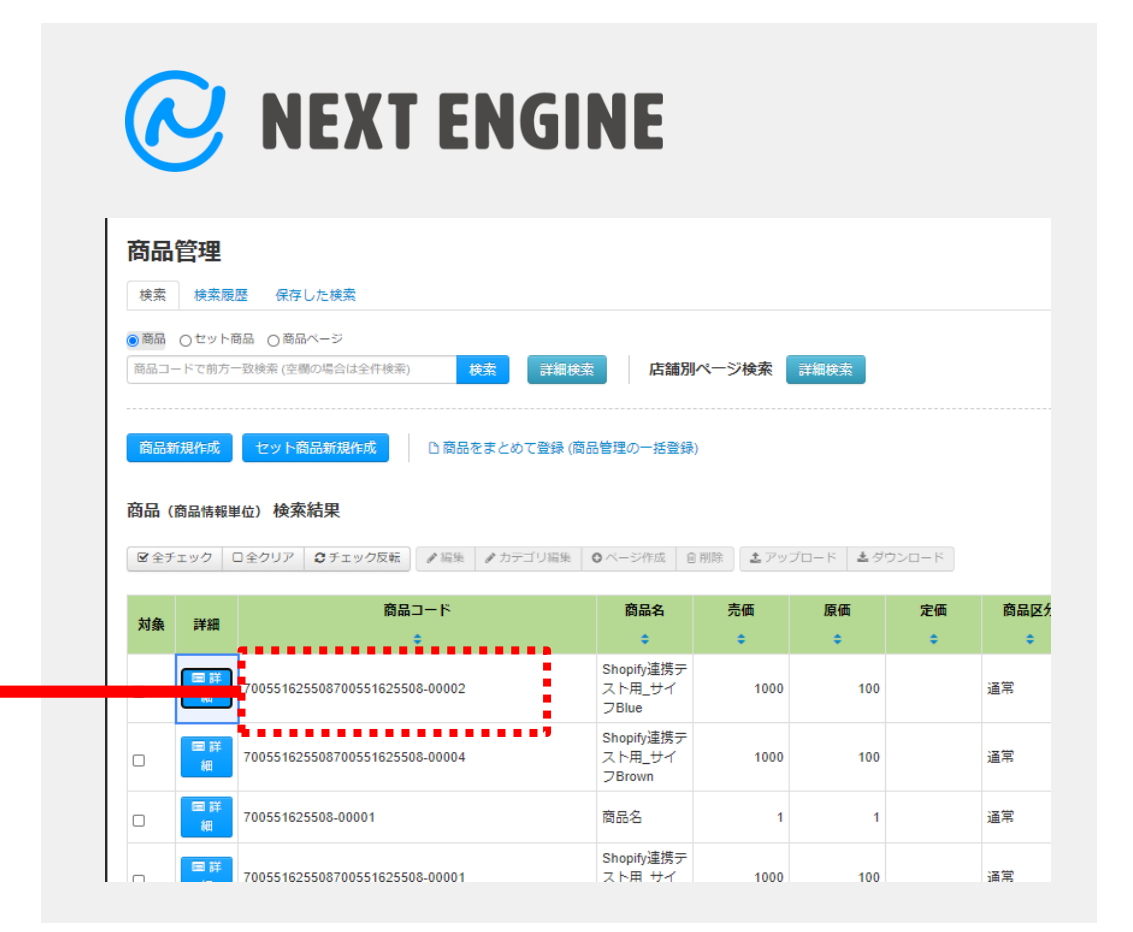

◇ PART.2 ネクストエンジン SKUマッピング ~ Fulfillment 商品管理 での設定~

PART.1 の『販売者管理コード』に既に別のコードがと登録されている場合には、以下の手順で マッピングする事もできます。※ PART.1 とは異なり一括登録はできません。

Smartship > 商品管理 > 販売サイトの商品管理 > Fulfillment 商品リスト > 販売者管理コード https://www.gxpress.net/Inventory/FulfillmentItemMgt 🬙 NEXT ENGINE Fulfillment 商品リスト Excel Select サイトの商品名 サイトの商品オプション 商品管理 SKU番号 SKU/S サイト サイトの商品コード 参; 4897036 NE-TEST001RedS 700551625505-00001 Shopify連携テスト用\_... Nextengine NE 3回目ポン 検索検索履歴保存した検索 700551619859-00003 LEPOREM EYELASH ... Nextengine 70055162550870055... Shopify連携テスト用\_サイフBlue 700551637908-00002 シングル布団カバー C One10.JP テスト Color · sa-ftc01-S-BF / Size · 約 シングル布団カバ sq.ftc01 ○商品 ○セット商品 ○商品ページ Rows: 24 LJ 商品コードで前方一致検索 (空欄の場合は全件検索 店舗別ページ検索 詳細検索 3 Q Search SKU番号\* SKU名\* 連携テスト用 MonsterENERGY (355ml) Blue 商品新規作成 セット商品新規作成 哈商品をまとめて登録(商品管理の一括登録) 販売サイトの商品 販売サイ lextengine NE-TEST001RedS 商品 (商品情報単位) 検索結果 商品名\* NF オプション ◎ 全チェック □ 全クリア ◎ チェック反転 ● 編集 ● カテゴリ編集 ◎ ページ作成 自削除 ま アップロード ま ダウンロード 商品コード 商品名 売価 原価 定価 商品 参考商品コード 4897036690017-00003 • -NE-TEST001RedS NE-TEST001赤S 2000 通常 100 Initialize Delete NE-TEST001書L 通常 2000 100 VE-TEST001BlueL NE-TEST001BlueM NE-TEST001青M 2000 100 通常 日詳

- 1.マッピングするSKUを選択
- 2 . Nextengineを選択
- 3. ネクストエンジンの『商品コード』を登録